## Search Committee Member: Ranking Applicants

Link to PeopleAdmin: <u>https://yosemite.peopleadmin.com/hr/login</u> (to review applications)

First Time Users: Username and Password are the same; once logged in you will be immediately prompted to create your own password.

- Hover over the Postings Tab, then scroll down to Classified
- Click on the Position in which you are a part of the committee
- Go to Applicants tab

|   | Summary History  | Settings | Applicants                              | Reports        |                    |
|---|------------------|----------|-----------------------------------------|----------------|--------------------|
|   |                  |          |                                         |                |                    |
| • | Select applicant |          |                                         |                |                    |
|   |                  |          | - · · · · · · · · · · · · · · · · · · · |                |                    |
|   | Full Name        |          | Special Handling                        | g List Status  |                    |
|   | Doe, Jane        |          |                                         | Under Review b | y Search Committee |

• Go to bottom of application and open up all attached documents to another screen

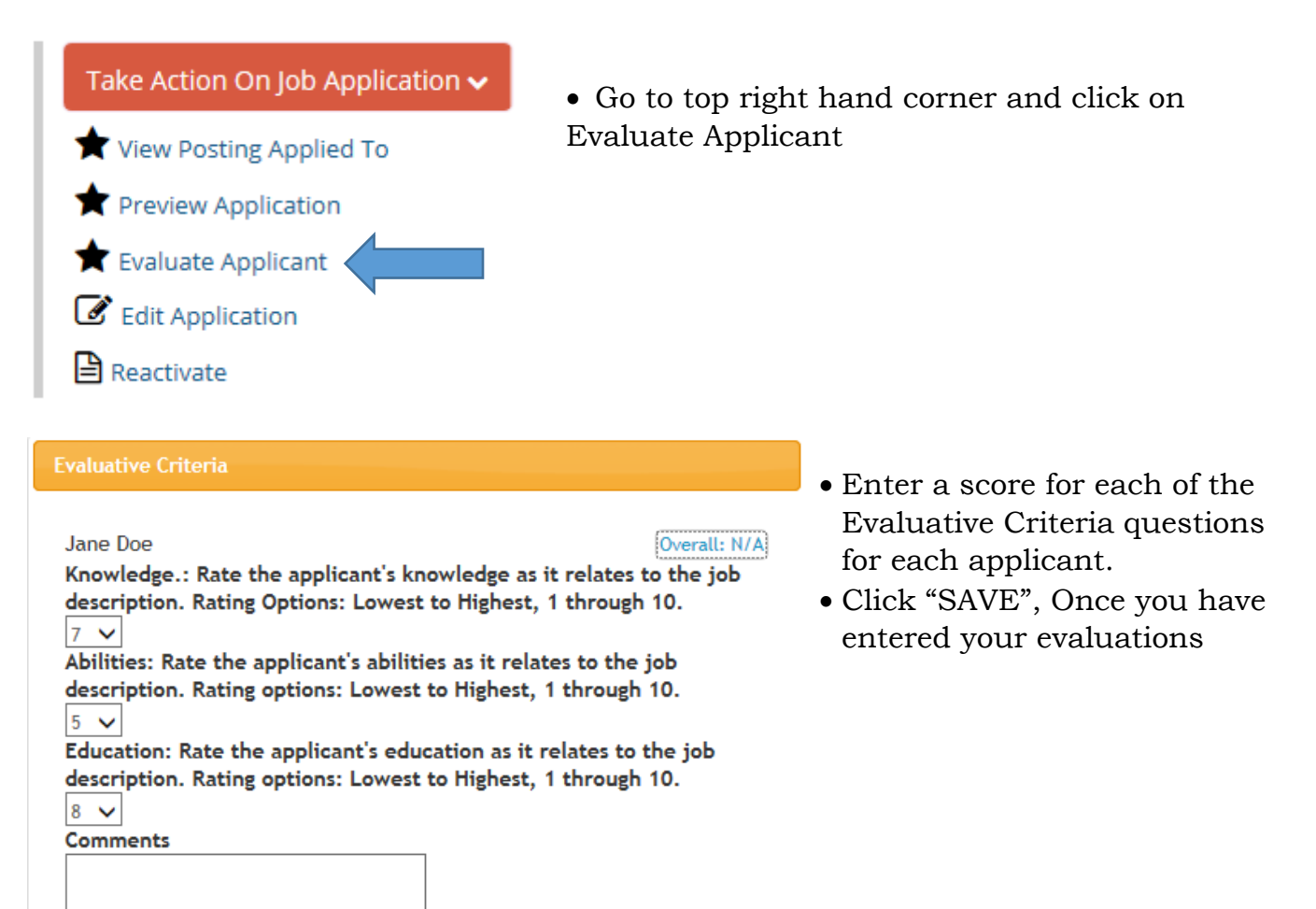